附件:

## "健康信息填报"应用使用说明

## 填报要求:师生健康信息每日填报一次,当日多次填报以最后一次为准。

## 一、PC端填写:

1、用户可在学校主页点击服务大厅,也可以通过访问 <u>http://apps.byau.edu.cn</u> 地址打开服 务大厅登录页面,然后输入学号/工号和密码登入服务大厅。

注:如果是首次使用智慧校园应用平台,必须在网页版服务大厅登录,并完善相关信息, 初始账号为学号/工号,密码为身份证后六位(如最后一位 x 须大写)。关于移动端如何下载, 忘记密码如何找回以及其他服务大厅常见问题可点击登录按钮下面的"在线帮助"查看相关 使用说明。

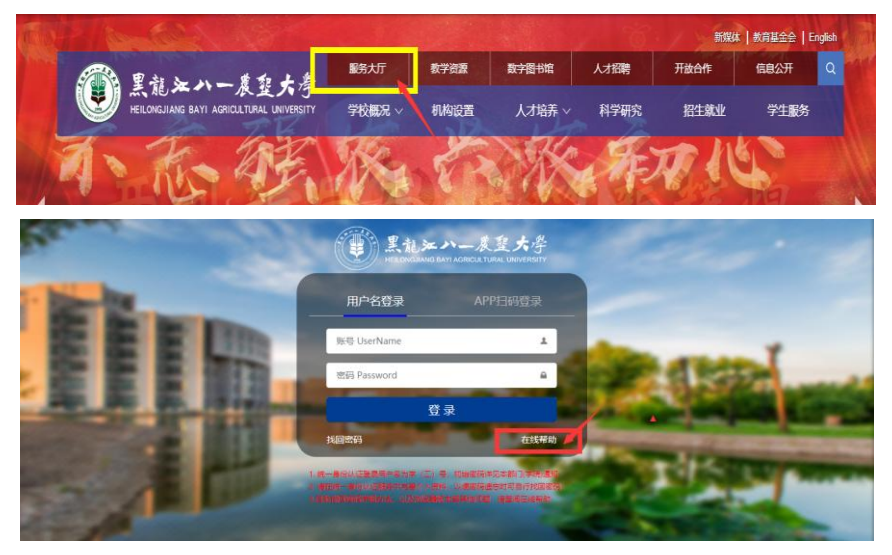

2、进入服务大厅后,点击"事务分类",点击"公共服务"

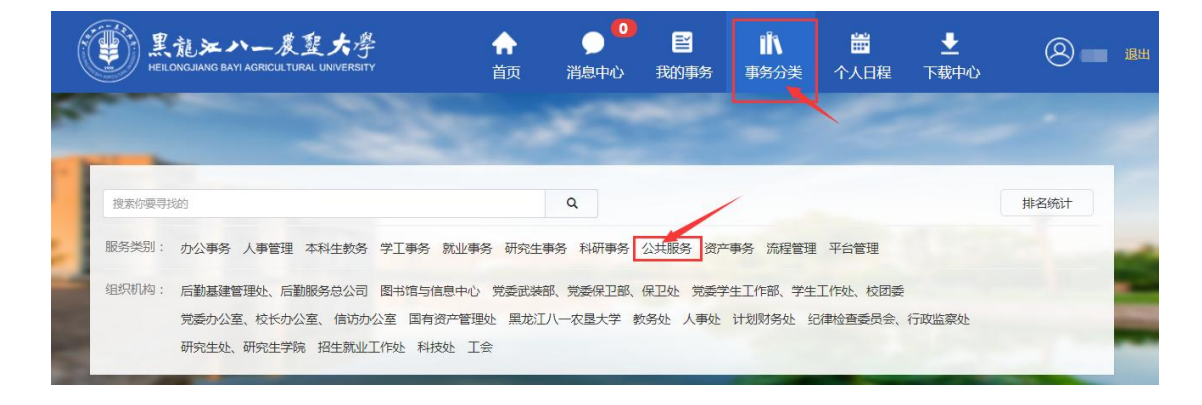

3、在公共服务下找到"健康信息填报",点击进入。

| 公共服务 |                                       |                 |                                                                |        |                                                          |
|------|---------------------------------------|-----------------|----------------------------------------------------------------|--------|----------------------------------------------------------|
|      | 消息管理<br>平台管理 288次使用<br>♥ 3人收离         |                 | 宿舎申请<br>公共服务 72次使用<br>♥ 0人收病                                   |        | 查借阅干部人事档案审批<br>公共服务 55次使用<br>♥ 1人收购                      |
|      | 非教学使用多媒体教室<br>公共服务 1901次使用<br>♥ 15人收藏 |                 | 出差申请<br>公共服务 206次使用<br>♥ 3人收病                                  |        | <ul> <li>车辆入校申请</li> <li>公共服务 611次使用</li> <li></li></ul> |
|      | 后勤投修申请<br>公共服务 72次使用<br>♥ 2人收病        |                 | 工资查询<br>公共服务 158次使用<br>♥ 2人收遇                                  | ★☆☆☆☆: | 个人信息维护<br>公共服务 96次使用<br>♥ 2人敗選                           |
|      | 智慧工会(提案系统)<br>公共服务 468次使用<br>♥ 3人收調   | @<br>\$\$\$\$\$ | <ul> <li>电子邮箱申请</li> <li>公共服务 14次使用</li> <li>♥ 0人收満</li> </ul> |        | 健康信息填报<br>公共服务 9次使用<br>♥ 0人敗選                            |

4、进入"健康信息填报"后,点击"我要办理",填写个人健康信息。

| 健康信息填报                                                                 | □ 我要办理 我的中请                         |
|------------------------------------------------------------------------|-------------------------------------|
| 文持平台: ● 我要咨询 ● 0人收藏 ★ 0条<br>为贯彻落实重大突发公共卫生事件一级响应有关要求,有效预防和控制 办理人次:   办理 | 评价<br>中请人员范围:<br>前间: 管理员组款职工组学生组研究生 |
| 新型冠状病毒感染的肺炎疫情,全体师生需每日报送个人情况。                                           | 负责单位:                               |
| 报送时间:于每日中午12点前登录系统如实填报个人信息。                                            | 联系人:                                |
|                                                                        | 联系电话:                               |

5、按照要求<mark>如实准确</mark>填写个人健康信息,填写完毕后,点击"提交"。

注意:现人员位置中,力求明确、详细,如果选项无法说明具体位置,请在备注具体位置中 明确填写。

| () 黒北江の   | - <i>展設大学</i><br>RCATION LAWARDY                                                                                           |                                                      |                  |  |  |  |
|-----------|----------------------------------------------------------------------------------------------------|------------------------------------------------------|------------------|--|--|--|
| 健康信息填报    |                                                                                                    |                                                      |                  |  |  |  |
| 基本信息      |                                                                                                    |                                                      |                  |  |  |  |
| *申请人:     | 100                                                                                                    | *工号:                                                 |                  |  |  |  |
| *身份证号:    |                                                                                                    | *音附门:                                                |                  |  |  |  |
| *性别:      | <b>⊘</b> 男 ◯女                                                                                                    | *联系电话:                                               |                  |  |  |  |
| *年龄:      |                                                                                                    | *提交时间:                                               | 2020-02-02 20:02 |  |  |  |
| *现人员位置:   | <ul> <li>2人员位置:</li></ul>                                                                                                  |                                                      |                  |  |  |  |
| 具体地址:     |                                                                                                    |                                                      |                  |  |  |  |
| *健康状况:    | <ul> <li>◆ 良好</li> <li>◆ 发热、咳嗽、头疼、乏力、呼吸困难</li> <li>◆ 疑似新型新戏</li> <li>◆ 佛诊新型新戏</li> <li>◆ 排除疑U新型新戏</li> <li>→ 指数</li> </ul> | 好<br>热、咳嗽、头疼、乏力、呼吸困难<br>以断型時处<br>診断型時处<br>感報型時处<br>感 |                  |  |  |  |
| *是否有以下情况: | (清況: ● 元<br>2020年1月10日以来未进出湖北但与湖北人员有接触<br>2020年1月10日以来途径湖北<br>日前仍然在湖北                                                      |                                                      |                  |  |  |  |
| 备注:       | 请进一步注明以上信息不能说明的特别情况                                                                                                    |                                                      |                  |  |  |  |
|           | 提交                                                                                                    | 关闭                                                   |                  |  |  |  |
|           | Copyright© 2018 黑龙                                                                                                    | 江八一农墓大学 版权所有                                         | 5                |  |  |  |

## 二、手机 APP 填写

1、如果未下载安装过移动端的用户可通过浏览器访问 http://apps2.byau.edu.cn 地址,扫描页 面中的二维码进行下载。

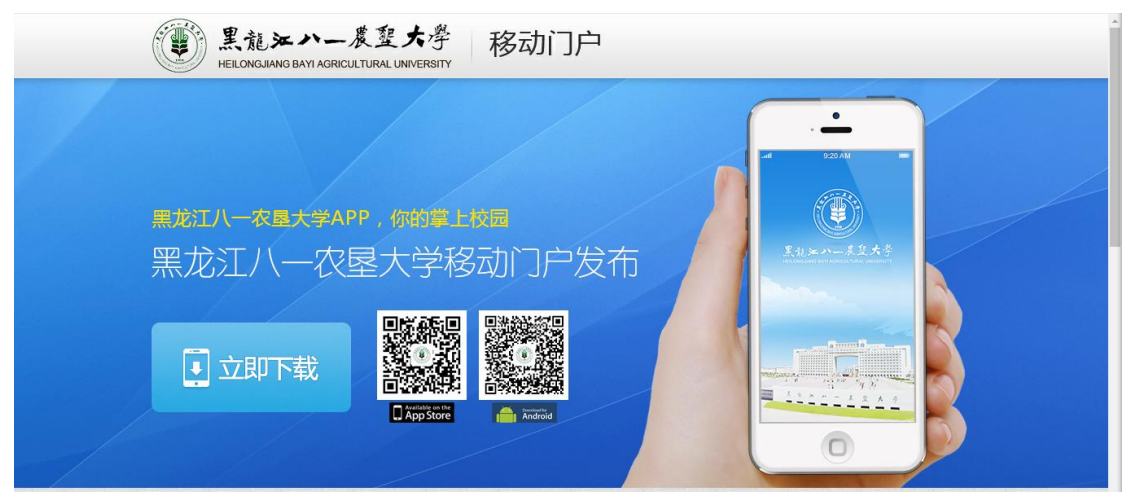

2、输入学/工号和密码登录八一农大 APP,进入首页,点击"应用"。 注:首次使用手机 APP,请确认已经登录网页版服务大厅完善个人信息,否则无法登录手机 APP 端,如何登陆网页版请参考前文说明。

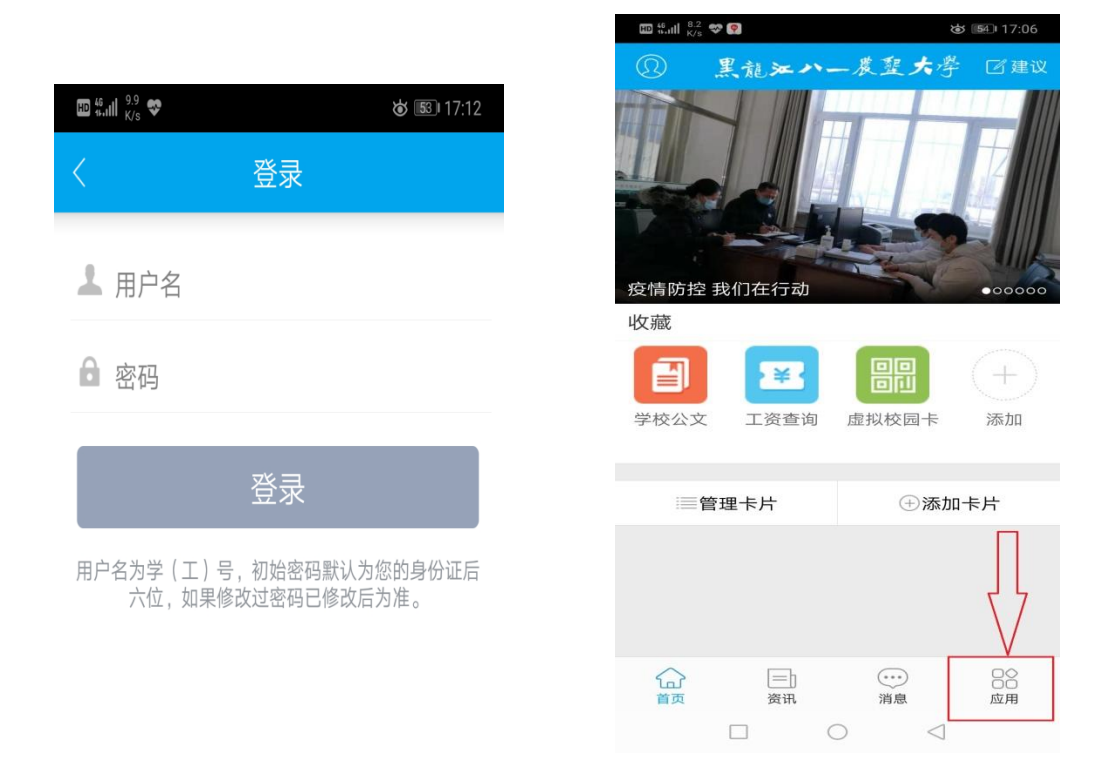

2、在"公共服务"下,找到"健康信息填报",点击进入。

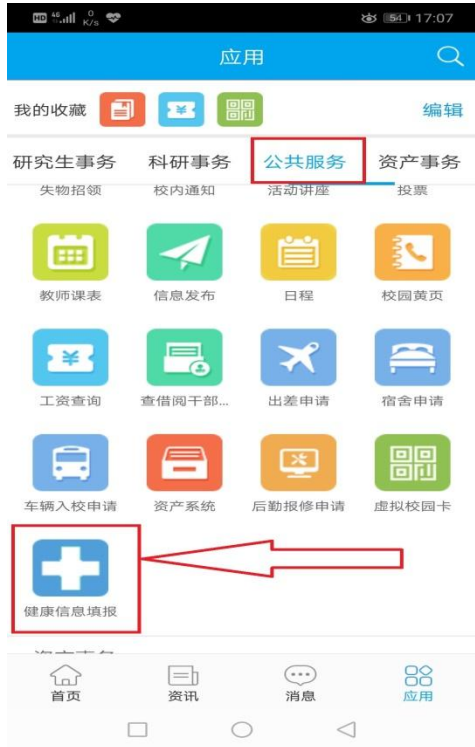

3、按照要求如实准确填写个人健康信息,填写完毕后,点击"提交"。

**注意**:现人员位置中,力求明确、详细,如果选项无法说明具体位置,请在备注具体位置中 明确填写。

| 中国移动 🖲 🖲 👘 🦷 75B/s 🖇 苬 🎓 ╫ 44% 💷 19:47 | 具体地址:                             |          |
|----------------------------------------|-----------------------------------|----------|
| く 健康信息填报 健康信息填报                        | *健康状况: 🕑 良好<br>反熱、咳嗽、头疼、2         | Ξ        |
| 基本信息                                   | 力、呼吸困难<br>疑似新型肺炎                  |          |
| *申请人:                                  | 确诊新型肺炎<br>排除疑似新型肺炎                |          |
| *工号:                                   | 治愈 *是否有以下情 ♀ 无                    |          |
| *部门:                                   | 况: 2020年1月10日以来未<br>出湖北但与湖北人员有接触  | €进<br>虫  |
| *性别: 🕑 男<br>〇 女                        | 2020年1月10日以来递<br>湖北<br>日前仍然在湖北    | 经        |
| *联系电话:                                 | <b>备注:</b> 请进一步注明以上信息不能<br>明的特别情况 | 能说       |
| *年龄:<br>*坦交际t词: 2020-02-02 19:44       | 提交                                | <b>(</b> |

注: 在完成第一次提交以后,每天再次打开该应用会自动显示上一次提交情况, 如本人状态无变化,可直接点击提交,情况有变化务必如实准确修改填报。